Company: FirmTek, LLC Date: May 27, 2007

Subject: - SeriTek Windows Driver;

Products: **1V4**, **1eVE4**, **1VE4**, **1eVE2+2**, **1VE2+2** 

Purpose: Procedure for Windows Installation Window 2003 Enterprise Edition Windows 2000 Advanced Server Windows XP Professional

## **INSTALLATION PROCEDURES:**

===========

The following installation instructions were written based on the SeriTek/1V4, SeriTek/1VE4 and SeriTek/1V2+2 PCI-X SATA controller.

All references to HBA in this document are in reference to the SeriTek/1V4, SeriTek/1VE4 and SeriTek/1V2+2 PCI-X HBA.

# Windows driver's installation instructions:

- 1) Obtain a copy of the latest driver files and copy to a storage device accessible to the targeted computer system (e.g. floppy diskette, cdrom, folder on the local hard drive, etc
- 2) Power-off and unplug the power cord from the computer system to which you are installing the HBA. Caution: Use proper ESD techniques when handling the HBA!
- 3) Locate and install the HBA into an available PCI-X slot (SeriTek/1V4, SeriTek/1VE4 and SeriTek/1V2+2 supports all PCI-X and PCI slots.).
- 4) Connect the HBA's port(s) to SATA drive(s) using standard SATA cable(s).
- 5) Replace the computer's cover; plug the power cord back into the computer, power-on the computer, and boot into the Windows operating system using a user account with administrative rights.
- 6) Give the Plug-n-Play manager a chance to discover the new hardware (this might take up to 30 seconds once you are logged into the OS). If the hardware is not automatically discovered, see alternate instructions.
- 7) When the 'Found New Hardware Wizard' comes up:
  - a) Windows Server 2003 and XP Professional (should be detected as a new "PCI device"):
    - i) Select "Install from a list or specific location" and "Next"
    - ii) Place a check in the box for option "Include this location in the search:" and type in or browse for the path where the driver files are located (e.g. floppy diskette, or folder on the local computer) and complete the installation wizard.
    - iii) Reboot the computer, if prompted, to complete the install.

#### b) Windows 2000 Advanced Server:

- Click "Next" to start the installation wizard
- Select "Search for a suitable driver for my device" and "Next" to continue
- Place a check in the proper box where the driver files are located. You can search your removable media or specify a location
- When the wizard finds the driver continue and complete the driver installation
- 8) Configuration of SATA drive: Configuration of devices (SATA hard disk drives) behind a SeriTek HBA is initially required through the following:

On the desktop go to: Start -> (right-click) My Computer -> Manage-> Storage -> Disk Management

### Alternate Windows drivers installation instructions:

If the Plug-n-Play manager does not detect your new hardware upon the first time you log into the OS after physically installing the HBA, use the following installation procedures for the driver.

#### Windows Server 2003 and XP Professional:

- 1. Start the 'Computer Management' utility and select Device Manager
- 2. If there is a 'yellow bang' in the right-side panel for 'SCSI and RAID controllers', right click the device and select 'Update Driver...'
  - a. This will bring up the 'Hardware Update Wizard'
  - **b.** Follow the instructions in step 8a in the above set of installation instructions
  - **c.** If the hardware is not detected, go to the top of the tree in the right-side panel
- Right click the computer icon and click 'Scan for hardware changes' and follow the wizard instructions
  If the hardware is still not detected, power-off your computer, ensures that the hardware is configured
- correctly, and that the latest firmware is installed on the HBA, then retry these procedures.

#### Windows 2000 Advanced Server:

- 1. Start the 'Computer Management' utility and select Device Manager
- 2. If there is a 'yellow bang' in the right-side panel for 'SCSI and RAID controllers', double click the device and select 'Reinstall Driver...'
  - a. Follow the instructions in step 8b in the above set of installation instructions
  - **b.** If the hardware is not detected, go to the top of the tree in the right-side panel
- 3. Right click the computer icon and click 'Scan for hardware changes' and follow the wizard instructions
- 4. If the hardware is still not detected, power-off your computer, ensure that the hardware is configured correctly, and that the latest firmware is installed on the HBA, then retry these procedures

## NOTES:

This software was validated with:

- (~)Windows Server 2003 Enterprise Edition
- (~)Windows 2000 Advanced Server
- (~)Windows XP Professional

(~)Indicates that this driver package (driver version 1.1.5.0) has been

WHQL certified for these operating systems at the time of this release.